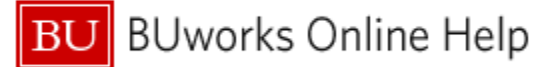

## Introduction

Business Warehouse reports provide the ability to specify one or more parameters in order to select specific employee populations, fiscal periods, purchases, etc. The ability to control different selection criteria provides a great deal of reporting flexibility. In addition, it is possible to save selection criteria to avoid repeatedly specifying the same value(s) each time a report is run, which provides considerable ease of use. <u>BUworks</u> recommends using saved variants for that purpose. Refer to the Quick Reference Card "How to – create and use variants" for instructions.

"Variable Personalization" provides an alternative means to save selection criteria so they do not have to be repeatedly specified when running the same report. However, user experience shows that attempting to use personalization can be confusing and sometimes problematic. For that reason, <u>we recommend against the use of Personalized Variables</u>.

This document describes how to remove Personalized Variables.

## Instructions

In this example a user has set **Funds Center** as a personalized variable in the **Funds Management Unrestricted Budget to Actual – Year to Date** report. The result is that **Funds Center** will retain the assigned value each time the report is run. Furthermore, note that **Funds Center** will <u>not</u> be visible in the Variable Entry list when the report is run. To return this variable to variable status requires that it be removed from the Personalized Variables list.

1) Run the report in which you set a personalized variable

| Variab | le Entry                                      |                               | Note warning message that personalization is in effect. |                                                                     |                                  |
|--------|-----------------------------------------------|-------------------------------|---------------------------------------------------------|---------------------------------------------------------------------|----------------------------------|
| 🗹 Or   | e or more variables are personalized; click § | Show Variable Personalization |                                                         | 2) Click <i>Show Variable</i><br><i>Personalization</i> link on the |                                  |
| Ava    | ailable Variants: Save Save                   | As Delete                     | ation                                                   |                                                                     |                                  |
| Ge     | neral Variables                               |                               |                                                         |                                                                     | Variable Entry screen.           |
|        | Variable                                      | Current Selection             | Description                                             |                                                                     |                                  |
| -      | Fiscal Period/Year (eg.012/2011)              | 0                             |                                                         |                                                                     |                                  |
|        | Commitment item                               | 0                             |                                                         |                                                                     |                                  |
|        | Commitment Item Hierarchy                     | 0                             |                                                         |                                                                     | Note <b>Funds Center</b> is not  |
|        | Funded Program                                | 17                            | •                                                       |                                                                     |                                  |
|        | Fund                                          | 0                             |                                                         |                                                                     | available as a variable in list. |
|        | Business area                                 | 0                             |                                                         |                                                                     |                                  |
|        | Grant                                         | 0                             |                                                         |                                                                     |                                  |
|        | Fund Type                                     | 0                             |                                                         |                                                                     |                                  |
|        | Version                                       | 0 m                           | 0                                                       |                                                                     |                                  |
| 0      | K Check                                       |                               |                                                         |                                                                     |                                  |

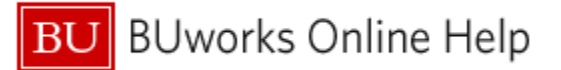

Result when Show Variable Personalization link is clicked:

|                  | ntry                                                                                                    |                                                                                                    |                                                                                                    |                               |                                                 |
|------------------|----------------------------------------------------------------------------------------------------|----------------------------------------------------------------------------------------------------|----------------------------------------------------------------------------------------------------|-------------------------------|-------------------------------------------------|
|                  |                                                                                                    |                                                                                                    |                                                                                                    |                               |                                                 |
| Availabl         | le Variants: Save Save A                                                                                                    | S Delete                                                                                                    |                                                                                                    | Hide Variable Personalization |                                                 |
| Genera           | al Variables                                                                                                    |                                                                                                    |                                                                                                    |                               |                                                 |
|                  | Variable 1 <sup>9</sup>                                                                                                    | Current Selection                                                                                                    | De                                                                                                    | escription                    |                                                 |
| -                | Fiscal Period/Year (eg.012/2011)                                                                                                    |                                                                                                    | 17                                                                                                    |                               |                                                 |
|                  | Commitment item                                                                                                    |                                                                                                    | ٥                                                                                                    |                               | 2) Click on the nereceptized                    |
|                  | Commitment Item Hierarchy                                                                                                    |                                                                                                    | ٥                                                                                                    |                               | 3) Click on the personalized                    |
|                  | Funded Program                                                                                                    |                                                                                                    | ٥                                                                                                    |                               | variable you want to remove                     |
|                  | Fund                                                                                                    |                                                                                                    | 0                                                                                                    |                               | from the Personalized Variables                 |
|                  | Business area                                                                                                    |                                                                                                    | 17                                                                                                    |                               | list                                            |
|                  | Grant                                                                                                    |                                                                                                    | 0                                                                                                    |                               | list.                                           |
|                  | Fund Type                                                                                                    |                                                                                                    | 0                                                                                                    |                               |                                                 |
|                  | Version                                                                                                    | 0                                                                                                    | 0                                                                                                    |                               |                                                 |
|                  |                                                                                                    | <b>V V A A</b>                                                                                                    |                                                                                                    |                               |                                                 |
|                  |                                                                                                    |                                                                                                    |                                                                                                    |                               | 4) Click the single "up" arrow to               |
| Persor           | nalized Variables                                                                                                    |                                                                                                    |                                                                                                    |                               | return the variable to the                      |
| Perso            | nalize Changed Values Retrieve Persor                                                                                                    | alization                                                                                                    |                                                                                                    |                               |                                                 |
|                  | Variable≜ <sup>®</sup>                                                                                                    | Current Selection                                                                                                    | De                                                                                                    | escription                    | variable Entry list.                            |
|                  | Funds Center                                                                                                    | 1202020000                                                                                                    | D BI                                                                                                    | OLOGY                         |                                                 |
| Show             | Personalized Variables                                                                                                    |                                                                                                    |                                                                                                    |                               |                                                 |
| OK               | Check                                                                                                    |                                                                                                    |                                                                                                    |                               | 5) Click <b>OK</b> .                            |
| /ariable Er      | ntry                                                                                                    |                                                                                                    | $\square$                                                                                                    |                               | returned to variable list.                      |
|                  |                                                                                                    | /                                                                                                    |                                                                                                    |                               |                                                 |
| Available        | e Variants: Save Save A                                                                                                    | Delete                                                                                                    |                                                                                                    | Hide Variable Personalization |                                                 |
| Genera           | al Variables                                                                                                    |                                                                                                    |                                                                                                    |                               | C) Click Hide Variable                          |
|                  | Variable 19                                                                                                    |                                                                                                    | _                                                                                                    |                               | 6) Click Hide Variable                          |
|                  |                                                                                                    | Current Selection                                                                                                    | De                                                                                                    | scription                     | 6) Click Hide Variable<br>Personalization link. |
| - •              | Fiscal Period/Year (eg.012/2011)                                                                                                    | Current Selection                                                                                                    | De.                                                                                                    |                               | 6) Click Hide Variable<br>Personalization link. |
| -                | Fiscal Period/Year (eg.012/2011) Funds Center Commitment item                                                                                                    | 1202020000                                                                                                    | De<br>17<br>10 BIC                                                                                                    | DLOGY                         | 6) Click Hide Variable<br>Personalization link. |
|                  | Fiscal Period/Year (eg.012/2011)<br>Funds Center<br>Commitment item<br>Commitment Item Hierarchy                                                                                                    | 1202020000                                                                                                    | De<br>D BIC<br>D D                                                                                                    | DLOGY                         | 6) Click Hide Variable<br>Personalization link. |
|                  | Fiscal Period/Year (eg.012/2011)<br>Funds Center<br>Commitment item<br>Commitment Item Hierarchy<br>Funded Program                                                                                                    | Current Selection                                                                                                    |                                                                                                    | DLOGY                         | 6) Click Hide Variable<br>Personalization link. |
|                  | Fiscal Period/Year (eg.012/2011)<br>Funds Center<br>Commitment item<br>Commitment Item Hierarchy<br>Funded Program<br>Fund                                                                                                    | Current Selection                                                                                                    |                                                                                                    | DLOGY                         | 6) Click Hide Variable<br>Personalization link. |
|                  | Fiscal Period/Year (eg.012/2011)<br>Funds Center<br>Commitment item<br>Commitment Item Hierarchy<br>Funded Program<br>Fund<br>Business area                                                                                                    | Current Selection                                                                                                    |                                                                                                    | DLOGY                         | 6) Click Hide Variable<br>Personalization link. |
|                  | Fiscal Period/Year (eg.012/2011)<br>Funds Center<br>Commitment item<br>Commitment Item Hierarchy<br>Funded Program<br>Fund<br>Business area<br>Grant                                                                                                    | Current Selection                                                                                                    |                                                                                                    | DLOGY                         | 6) Click Hide Variable<br>Personalization link. |
|                  | Fiscal Period/Year (eg.012/2011)<br>Funds Center<br>Commitment item<br>Commitment Item Hierarchy<br>Funded Program<br>Fund<br>Business area<br>Grant<br>Fund Type                                                                                                    | Current Selection 1202020000                                                                                                    |                                                                                                    | DLOGY                         | 6) Click Hide Variable<br>Personalization link. |
|                  | Fiscal Period/Year (eg.012/2011)<br>Funds Center<br>Commitment item<br>Commitment Item Hierarchy<br>Funded Program<br>Fund<br>Business area<br>Grant<br>Fund Type<br>Version                                                                                                    | 0                                                                                                    | De<br>0 BIC<br>0 C<br>0 C<br>0 C<br>0 C<br>0 C<br>0 C<br>0 C<br>0                                                                                                    | DLOGY                         | 6) Click Hide Variable<br>Personalization link. |
|                  | Fiscal Period/Year (eg.012/2011)<br>Funds Center<br>Commitment item<br>Commitment Item Hierarchy<br>Funded Program<br>Fund<br>Business area<br>Grant<br>Fund Type<br>Version                                                                                                    | 0                                                                                                    | De<br>1 BIC<br>0 BIC<br>0 I<br>0 I<br>0 I<br>0 I<br>0 I<br>0 I<br>0 I<br>0 I                                                                                                    | DLOGY                         | 6) Click Hide Variable<br>Personalization link. |
| Person           | Fiscal Period/Year (eg.012/2011) Funds Center Commitment item Commitment Item Hierarchy Funded Program Fund Business area Grant Fund Type Version alized Variables                                                                                                    | 0                                                                                                    | De<br>10 BIC<br>10 D<br>10 D | DLOGY                         | 6) Click Hide Variable<br>Personalization link. |
| Person           | Fiscal Period/Year (eg.012/2011) Funds Center Commitment item Commitment Item Hierarchy Funded Program Fund Business area Grant Fund Type Version Palized Variables Palize Changed Values Retrieve Person Palize Changed Values Retrieve Person Palize Changed Values Retrieve Person Palize Changed Values Palize Changed Values Palize C | 0  ization                                                                                                    | De<br>10<br>10<br>10<br>10<br>10<br>10<br>10<br>10<br>10<br>10                                                                                                    | DLOGY                         | 6) Click Hide Variable<br>Personalization link. |
| Person           | Fiscal Period/Year (eg.012/2011) Funds Center Commitment item Commitment Item Hierarchy Funded Program Fund Business area Grant Fund Type Version Natized Variables Retrieve Person Variable⊥*                                                                                                    | 0 elization Current Selection                                                                                                    |                                                                                                    | scription                     | 6) Click Hide Variable<br>Personalization link. |
| Person           | Fiscal Period/Year (eg.012/2011) Funds Center Commitment item Commitment Item Hierarchy Funded Program Fund Business area Grant Fund Type Version Variables talize Changed Values Retrieve Person Variable⊥*                                                                                                    | 0 VV VALUE ALL CLARK CLARK CLA |                                                                                                    | scription                     | 6) Click Hide Variable<br>Personalization link. |
| Person<br>Person | Fiscal Period/Year (eg.012/2011) Funds Center Commitment item Commitment Item Hierarchy Funded Program Fund Business area Grant Fund Type Version Variables talize Changed Values Retrieve Person Variable⊥* Personalized Variables                                                                                                    | 0 Izo2020000 Izo202000 Izo202000 Izo202000 Izo202000 Izo202000 Izo202000 Izo202000 Izo202000 Izo202000 Izo202000 Izo202000 Izo202000 Izzo2000 Izo202000 Izo202000 Izo202000 Izo202000 Izo202000 Izo202000 Izzo2000 Izzo2000 Izo202000 Izo202000 Izo202000 Izo202000 Izo202000 Izo202000 Izo202000 Izo202000 Izo202000 Izo202000 Izo202000 Izo202000 Izo202000 Izo202000 Izo202000 Izo202000 Izo2000 Izo2000 Izo200 Izo2000 Izo2000 Izo2000 Izo2000 Izo2000 Izo2000 Izo200 Izo200 Izo2000 Izo200 Izo200 Izo2000 Izo200 Izo200 Izo200 Izo200 Izo200 Izo200 Izo200 Izo200 Izo200 |                                                                                                    | scription                     | 6) Click Hide Variable<br>Personalization link. |
| Person<br>Person | Fiscal Period/Year (eg.012/2011) Funds Center Commitment item Commitment Item Hierarchy Funded Program Fund Business area Grant Fund Type Version Version Variables talize Changed Values Retrieve Person Variable±* Personalized Variables Check                                                                                                    | 0 elization Current Selection Current Selection                                                                                                    |                                                                                                    | scription                     | 6) Click Hide Variable<br>Personalization link. |